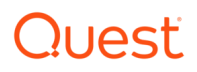

# Seeding from a Quest<sup>™</sup> QoreStor to an External Device

Using the Quest QoreStor CLI

Quest Engineering December 2023

## Revisions

| Date        | Description     |
|-------------|-----------------|
| August 2014 | Initial release |

# THIS WHITE PAPER IS FOR INFORMATIONAL PURPOSES ONLY, AND MAY CONTAIN TYPOGRAPHICAL ERRORS AND TECHNICAL INACCURACIES. THE CONTENT IS PROVIDED AS IS, WITHOUT EXPRESS OR IMPLIED WARRANTIES OF ANY KIND.

#### © 2023 Quest Software Inc.

#### ALL RIGHTS RESERVED.

THIS WHITE PAPER IS FOR INFORMATIONAL PURPOSES ONLY, AND MAY CONTAIN TYPOGRAPHICAL ERRORS AND TECHNICAL INACCURACIES. THE CONTENT IS PROVIDED AS IS, WITHOUT EXPRESS OR IMPLIED WARRANTIES OFANY KIND

This guide contains proprietary information protected by copyright. The software described in this guide is furnished under a software license or nondisclosure agreement. This software may be used or copied only in accordance with the terms of the applicable agreement. No part of this guide may be reproduced or transmitted in any form or by any means, electronic or mechanical, including photocopying and recording for any purpose other than the purchaser's personal use without the written permission of Quest Software Inc.

The information in this document is provided in connection with Quest Software products. No license, express or implied, by estoppel or otherwise, to any intellectual property right is granted by this document or in connection with the sale of Quest Software products. EXCEPT AS SET FORTH IN THE TERMS AND CONDITIONS AS SPECIFIED IN THE LICENSE AGREEMENT FOR THIS PRODUCT, QUEST SOFTWARE ASSUMES NO LIABILITY WHATSOEVER AND DISCLAIMS ANY EXPRESS, IMPLIED OR STATUTORY WARRANTY RELATING TO ITS PRODUCTS INCLUDING, BUT NOT LIMITED TO, THE IMPLIED WARRANTY OF MERCHANTABILITY, FITNESS FOR A PARTICULAR PURPOSE, OR NON-INFRINGEMENT. IN NO EVENT SHALL QUEST SOFTWARE BE LIABLE FOR ANY DIRECT, INDIRECT, CONSEQUENTIAL, PUNITIVE, SPECIAL OR INCIDENTAL DAMAGES (INCLUDING, WITHOUT LIMITATION, DAMAGES FOR LOSS OF PROFITS, BUSINESS INTERRUPTION OR LOSS OF INFORMATION) ARISING OUT OF THE USE OR INABILITY TO USE THIS DOCUMENT, EVEN IF QUEST SOFTWARE HAS BEEN ADVISED OF THE POSSIBILITY OF SUCH DAMAGES. Quest Software makes no representations or warranties with respect to the accuracy or completeness of the contents of this document and reserves the right to make changes to specifications and product descriptions at any time without notice. Quest Software does not make any commitment to update the information contained in this document.

If you have any questions regarding your potential use of this material, contact:

Quest Software Inc.

Attn: LEGAL Dept

4 Polaris Way

Aliso Viejo, CA 92656

Refer to our Web site (https://www.quest.com) for regional and international office information.

#### Patents

Quest Software is proud of our advanced technology. Patents and pending patents may apply to this product. For the most current information about applicable patents for this product, please visit our website at https://www.quest.com/legal.

#### Trademarks

Quest, the Quest logo, and Join the Innovation are trademarks and registered trademarks of Quest Software Inc. For a complete list of Quest marks, visit https://www.quest.com/legal/trademark-information.aspx. Microsoft®, Windows®, Windows Server®, Internet Explorer®, MS-DOS®, Windows Vista®, and Active Directory<sup>®</sup> are either trademarks or registered trademarks of Microsoft Corporation in the United States and/or other countries. Red Hat<sup>®</sup> and Red Hat<sup>®</sup> Enterprise Linux<sup>®</sup> are registered trademarks of Red Hat, Inc. in the United States and/or other countries. Novell<sup>®</sup> and SUSE<sup>®</sup> are registered trademarks of Novell Inc. in the United States and other countries. Zmanda is a trademark of Zmanda Incorporated in the USA. All other trademarks and registered trademarks are the property of their respective owners.

#### Legend

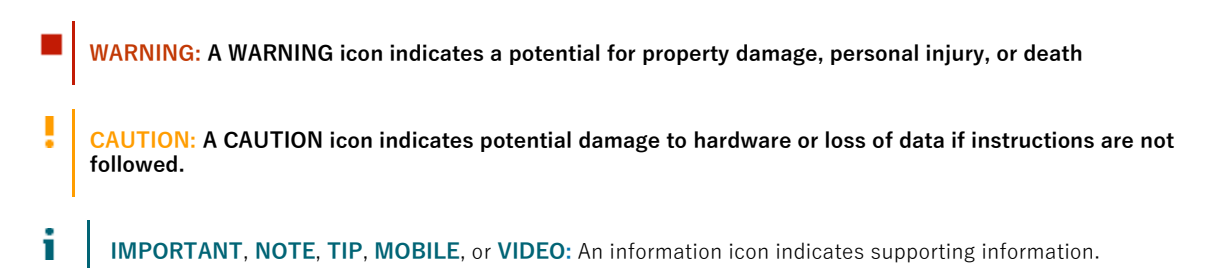

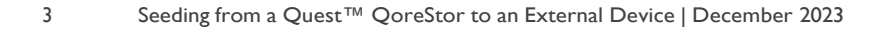

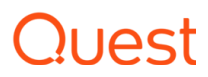

# Table of contents

| Unde   | erstanding the seeding process                                                           | 5                                                                                                    |
|--------|------------------------------------------------------------------------------------------|----------------------------------------------------------------------------------------------------|
| Seedi  | ng data from a QoreStor and copying it to a replication target                           | 6                                                                                                    |
| 2.1    | Preparing for seeding                                                                    | 6                                                                                                    |
| 2.2    | Setting up a seeding export job on the source QoreStor                                   | 6                                                                                                    |
| 2.3    | Important notes about the seeding export process                                         | 9                                                                                                    |
| 2.4    | Export CLI flow                                                                          | . 10                                                                                                    |
| Settir | ng up a seeding import job on the target QoreStor                                        | .11                                                                                                    |
| 3.2    | Important notes about the import seeding process                                         | 13                                                                                                    |
| 3.4    | Import CLI flow                                                                          | . 14                                                                                                    |
| Syncl  | nronizing the source and target containers                                               | 15                                                                                                    |
| 4.1    | If a target container exists                                                             | 15                                                                                                    |
| 4.2    | If the target container does not exist                                                   | 15                                                                                                    |
|        | Unde<br>Seedi<br>2.1<br>2.2<br>2.3<br>2.4<br>Settir<br>3.2<br>3.4<br>Synch<br>4.1<br>4.2 | Understanding the seeding process.         Seeding data from a QoreStor and copying it to a replication target.         2.1       Preparing for seeding.         2.2       Setting up a seeding export job on the source QoreStor         2.3       Important notes about the seeding export process         2.4       Export CLI flow.         Setting up a seeding import job on the target QoreStor         3.2       Important notes about the import seeding process.         3.4       Import CLI flow         Synchronizing the source and target containers.         4.1       If a target container exists.         4.2       If the target container does not exist |

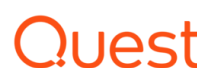

## **Executive summary**

This paper provides information about how to set up seeding from a Quest QoreStor to an external device through the Quest QoreStor command line interface (CLI). This paper is a quick reference guide and does not include all QoreStor deployment best practices.

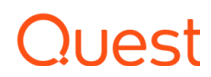

# Understanding the seeding process

Seeding is a process that copies de-duplicated data from a QoreStor to an external device (typically USB), which is exported as a CIFS share. The seeding process comprises the following steps:

- 1. The device attached to a client machine is mounted using the CIFS protocol on the QoreStor; and, seeding is initiated, which copies the data (export) to the device.
- 2. Once the data is copied entirely, the devices are later shipped to the location of the target QoreStor.
- 3. The device is attached to another client at the remote site and mounted using the CIFS protocol on the target QoreStor.
- 4. The data is imported to the target QoreStor.
- 5. Once all the data is imported, replication re-sync is initiated between the source and target QoreStor containers. Since the data is already present on the target, the re-sync completes quickly after transferring the namespace with any other changes in data. The replication setup is ready between the source and target.

The following diagram shows this process.

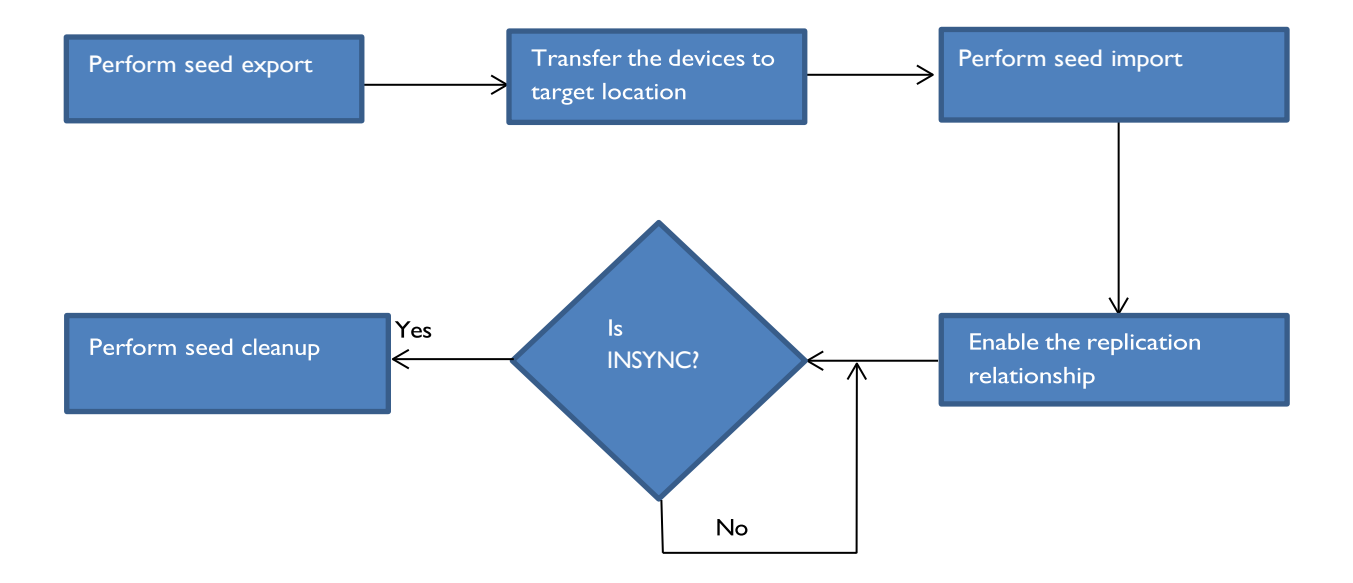

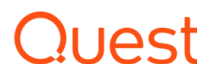

# 2 Seeding data from a QoreStor and copying it to a replication target

#### 2.1 Preparing for seeding

Before the seeding process is started, you need to gather the following information.

- The names of the containers on the appliance that contain the data to be replicated (typically the containers for which the disaster recovery setup must be done). These container names are given as input to the seeding process.
- Name or IP address of the client machine on which the USB device is mounted.
- Name of the CIFS share (USB device) exported to the "outside world."
- Credentials (including domain, if any) to access the client.
- A password (minimum eight characters) to use for encrypting the data on the device. This password must be input at import time to decrypt the data.

#### 2.2 Setting up a seeding export job on the source QoreStor

The following steps describe the commands for setting up a seeding export job on the source QoreStor.

1. Create a seed export job by entering the following command.

```
seed --create --op export [--enc_type <aes128 | aes256>]
```

By default, the data is encrypted; however, the encryption type is optional. This command would request a password that is needed for encryption as shown in the following example. (Note that this same password is to be given as input to the import operation, which verifies and decrypts the data.)

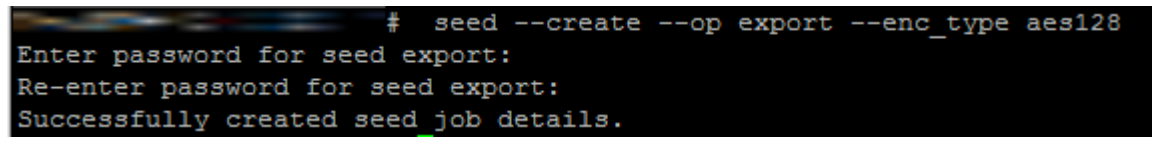

2. Once a seed job is created, the container whose data is to be seeded must be added to the job. If there are multiple containers, you can execute the following command multiple times to seed the data from all containers.

seed --add container --name <container name>

```
Successfully added seed container seed_container.
```

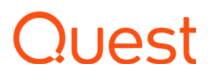

3. To reference the device to which the seed data must be copied, enter the following command. (Note that only the shares exported by CIFS protocol are recognized.)

```
seed --add_device --server <server name> --volume <volume> --username
<user name> [--domain <domain name>]
```

In this command, the parameters are as follows:

- server name the name of the client that exports the device as a CIFS share.
- volume name the name of the export share on the target server. The name is case-sensitive.
- user name credentials to access the share. Password is requested separately.

```
$ seed --add_device --server 10.250.242.213 --volume win_share --username administrator
Enter password for administrator@10.250.242.213:
Successfully added seed device.
```

4. Once the add device is successful, you can cross-check the configuration details by using the following command. This step is recommended before you proceed further.

| seed -show                                                                                                    |                 |
|----------------------------------------------------------------------------------------------------|-----------------|
| and the second second s | # seedshow      |
| Device info                                                                                                    |                 |
|                                                                                                    |                 |
| Server                                                                                                    | :10.250.242.213 |
| Volume                                                                                                    | :win_share      |
| Username                                                                                                    | :administrator  |
| Domain                                                                                                    | :NA             |
| Job info                                                                                                    |                 |
| *******                                                                                                    |                 |
| Operation                                                                                                    | :Export         |
| Status                                                                                                    | :Initialized    |
| Container                                                                                                    | :seed_container |
| Encryption type                                                                                                    | :aes128         |

5. Enter the following command to start the seeding process.

seed -start

The data copy begins and will continue until either the space on the device is full or all of the data of the containers added is seeded.

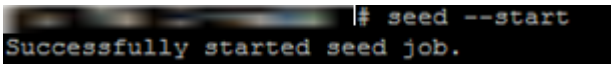

6. Enter the following command to monitor the seeding progress. If the "Seed status" has reached 'FINISHED', then the seeding of the containers given as input is complete.

seed -stats

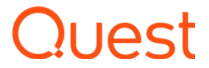

If the status is shown as 'Paused (Device full),' then the share has no more space to copy the data. The device must be removed (using the commands, "seed -stop" and "seed remove\_device") and a new device with free space can be added (using the command, seed add\_device). This scenario occurs when more devices are available, and seeding has to be continued. Adding a new device without deleting the job would continue to copy the data from where it was left. You can execute the command, "seed -start" to continue.

The type of information in the output of the command, "seed -stats," looks similar to the following example.

| # seed -                       | stats                                         |  |  |  |  |
|--------------------------------|-----------------------------------------------|--|--|--|--|
| Seeding Source Stats:          |                                               |  |  |  |  |
| Seed state: SEED_SI            | CARTED                                        |  |  |  |  |
| Seed status: PENDING           | ;                                             |  |  |  |  |
| Seed device mount: /mnt/       | _seed_device                                  |  |  |  |  |
| Blockmaps read:                |                                               |  |  |  |  |
| Seeding Dictionary updates:    | 957                                           |  |  |  |  |
| Streams read:                  | 171615                                        |  |  |  |  |
| Comp bytes read:               | 4735312343                                    |  |  |  |  |
| Streams committed:             | 160674                                        |  |  |  |  |
| Streams deduped:               | 100181                                        |  |  |  |  |
| DS's committed:                | 368                                           |  |  |  |  |
| Total bytes processed:         | 7808325672                                    |  |  |  |  |
| Total bytes deduped:           | 2859079806                                    |  |  |  |  |
| Total inline bytes:            |                                               |  |  |  |  |
| Total orig bytes committed:    | 4634642077                                    |  |  |  |  |
| Total comp bytes committed:    | 4634642077                                    |  |  |  |  |
| Device orig bytes committed:   | 4634642077                                    |  |  |  |  |
| Device comp bytes committed:   | 4634642077                                    |  |  |  |  |
| Logical Avg Throughput:        | 134985.311 KB/s                               |  |  |  |  |
| Logical Max Throughput:        | 339862.265 KB/s                               |  |  |  |  |
| Physical Avg Throughput:       | 109999.312 KB/s                               |  |  |  |  |
| Physical Max Throughput:       | 151030.517 KB/s                               |  |  |  |  |
| Estimated time to sync:        | 0 days 0 hours 0 minutes 22 seconds           |  |  |  |  |
| Seed data progress:            |                                               |  |  |  |  |
| File Path: Processed: Pending  | <pre>g: Data to Device:</pre>                 |  |  |  |  |
| seed_container:/file: 78083016 | 553 Bytes: 2677458347 Bytes: 4949245866 Bytes |  |  |  |  |
| Seed data history:             |                                               |  |  |  |  |
| File Path: Processed: Data     | to Device: Throughput:                        |  |  |  |  |

7. If seeding must be stopped for some time, or the device must be removed, you can execute the following command to stop all I/O to the seeding device.

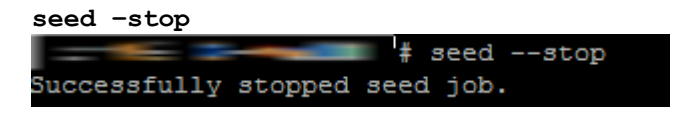

8. You can enter the following command to remove the device from the QoreStor to which the seed data has been written. It is recommended that you execute the command, seed -stop before removing the device.

seed -remove device

9

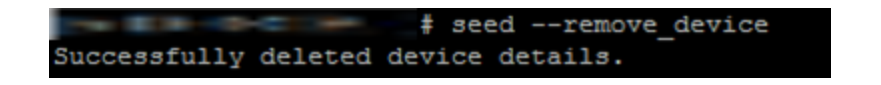

9. If the data to be seeded is completely gathered and the seed job is complete, you can delete the job by entering the following command.

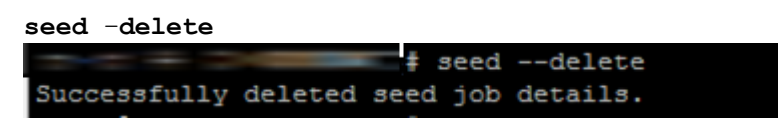

#### 2.3 Important notes about the seeding export process

- If 'seed -delete' is executed, all of the information about the seeding job is removed from the QoreStor. If a new job is created for the same container, then it will copy all the data once again.
- The seeding process does not require that data ingest be stopped; even to the container to which the data is seeded. This means the QoreStor can continue to function normally while seeding is in process.
- If the external device runs out of space, you should enter the commands 'seed -stop,' 'seed remove\_device,' and then 'seed -add\_device' to add the new device. Enter 'seed -start' to continue seeding to the new device or the same device after the data on the device is imported into the target.
- If the seeding process encounters any errors writing to the device, then you should remove the device by executing the command, 'seed -stop,' followed by 'seed -remove\_device'. The device can be re-attached, or a new device can be attached. To start seeding after adding a device, enter the command, 'seed -start'. Seeding at this point will continue from the point where it stopped earlier. If seeding is stopped for any reason, enter the 'seed -stop' command, which will stop all of the seeding I/O activity. To continue again, enter the command, 'seed -start'.
- You need to export the attached device through the CIFS protocol. It can be a Windows share or a share exported from a Linux machine using the Samba protocol.
- During seeding, replication can be enabled as needed on the same containers to the same QoreStor or a different QoreStor.
- Seeding does not delete the data on the device. Data on the device can also co-exist with the seed data. It is optional to delete the data on the device to free up the space for accommodating seed data.

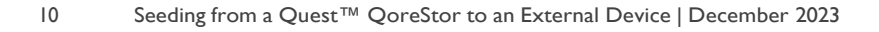

# Quest

- You are not required to seed the entire data. You can choose the amount of data that can be seeded, depending on factors like time, amount of external space available, and so on; and you can stop seeding accordingly. The residual data will reach the target during replication re-sync.
- If the container(s) whose data is being seeded has 'recycle bin' enabled, then all the recycle bin data is also copied to the seed device.
- If the container(s) whose data is being seeded has 'cloud replication' enabled, then it is possible that some of the files no longer exist on-prem due to the retention policy. In these cases, data will be read from the cloud and could cost accordingly. If the cloud backend is 'Archive Tier', then depending on data availability (in warm/cold S3) it will be read and written to the seed device.

#### 2.4 Export CLI flow

The following diagram demonstrates the flow of the data export using the QoreStor CLI commands.

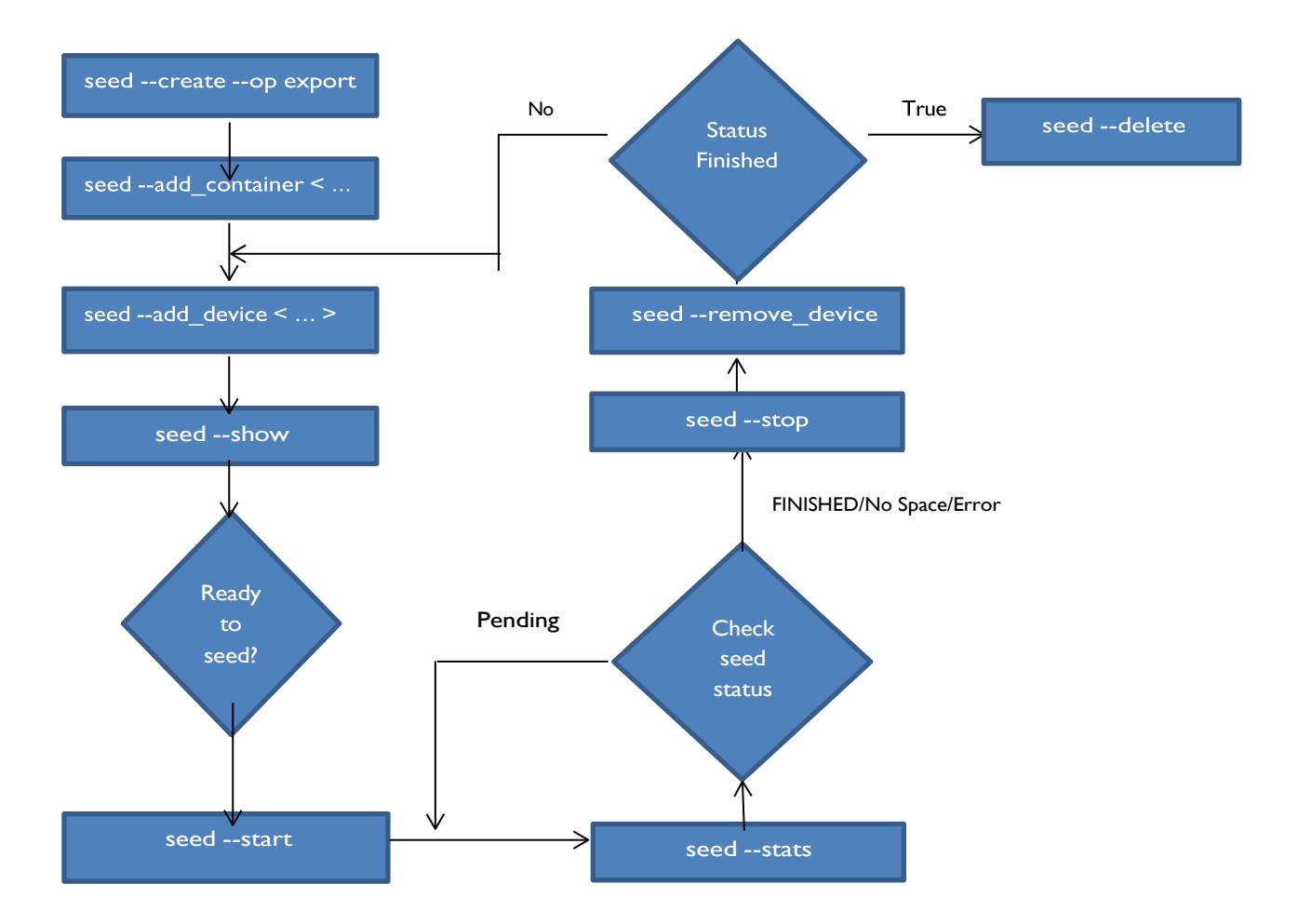

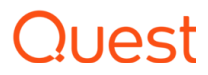

# 3 Setting up a seeding import job on the target QoreStor

The seed import process copies the de-duplicated data from the external device provided to the target QoreStor. The following steps describe the CLI commands you need to enter for the import job on the target QoreStor.

1. Create a seed import job using the following command.

```
seed --create --op import
```

This command requests a password, which is the same password defined at the time of data export. The password is used to verify and decrypt the data.

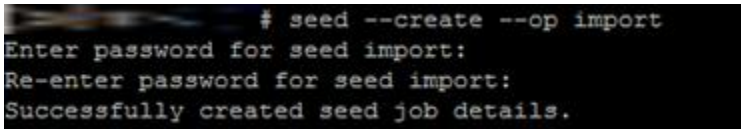

2. You can reference the device from which the seed data is to be read by using the following command. (Note that only the shares exported by the CIFS protocol are recognized.)

```
seed --add_device --server <server name> --volume <volume> --username
<user name> [--domain <domain name>]
```

In this command, the parameters are as follows:

- server name the name of the client that exports the device as a CIFS share.
- volume name the name of the export share on the target server. The name is case-sensitive.

user name - the credentials needed to access the share. The password is requested separately.
 # seed --add\_device --server 10.250.242.213 --volume Win\_share --username administrator
 Enter password for administrator@10.250.242.213:
 Successfully added seed device.

3. Once the device is added successfully, you can cross-check the configuration details by using the following command. This step is recommended before you proceed further.

| seed -show      |                 |
|-----------------|-----------------|
| # seedshow      |                 |
| Device info     |                 |
|                 |                 |
| Server          | :10.250.242.213 |
| Volume          | :Win_share      |
| Username        | :administrator  |
| Domain          | : NA            |
|                 |                 |
| Job info        |                 |
|                 |                 |
| Operation       | :Import         |
| Status          | :Initialized    |
| Encryption type | :aes256         |
|                 |                 |

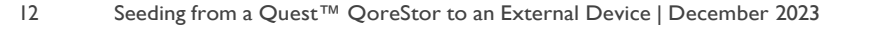

4. To start the seeding process, enter the following command.

seed -start

The data copy begins and continues until all of the data from the device is completely read.

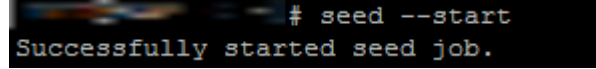

5. To monitor the seeding process, enter the following command.

seed --stats

The type of information in the output of the command, "seed -stats," looks similar to the following example.

```
seed --stats
Seeding Target Stats:
Seed state: PENDING
Seed status: PENDING
Seed device mount: /mnt/. seed device
.local
2014-08-18 00:21:16
DS's read:
                       40
Streams read:
                       17435
ZL entries written:
                      0
Dictionary updates:
                      0
Dup streams:
                        17435
Bytes deduped:
                      504068720
Streams committed:
                      0
DS's committed:
                       0
Total orig bytes committed:
Total comp bytes committed:
                               0
Avg Throughput:
                  56378.668 KB/s
Max Throughput:
                       100843.872 KB/s
Estimated time to sync: 0 days 0 hours 4 minutes 21 seconds
```

If the seed status is 'FINISHED,' then the data has been completely read from the attached device. The device can be removed after issuing the command, 'seed -stop,' and a new device if present can be attached.

6. If you need to stop seeding, or the device needs to be removed, you can enter the following command to stop all I/O from the seeding device.

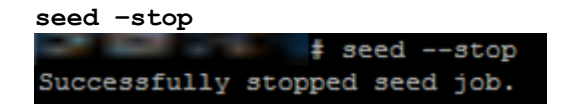

# Quest

7. To remove the device from the QoreStor to which the seed data has been written, enter the following command. (It is recommended that you enter the command, seed -stop, before removing the device.)

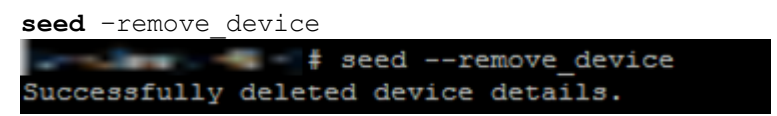

8. If the data gathering from all the devices is complete, you can enter the following command to remove the seed job completely.

| seeddelete   |          |      |       |          |  |  |  |  |
|--------------|----------|------|-------|----------|--|--|--|--|
|              | = 🛛 🛊 se | eed  | -dele | ete      |  |  |  |  |
| Successfully | deleted  | seed | job   | details. |  |  |  |  |

9. Once the import is complete, replication re-sync must be performed between the source and target QoreStor containers. Once replication reaches the 'INSYNC' state, execute the following command to remove any data that is left unaccounted for from seeding.

#### 3.1 Important notes about the import seeding process

- The order in which the seed devices are attached makes no difference for the seeding process.
- The data at the source could have changed after the export process was initiated. This data is replicated during replication re-sync.
- The command 'seed -cleanup' must be executed only after the replication is established between the source and the target. If it is executed before, the entire imported data set could be deleted.
- If seeding has to be stopped for any reason, you should enter the 'seed -stop,' which will stop all seeding I/O activity. To continue, enter the command, 'seed -start'. If an error occurs while reading the seeding device, you should remove the device using the command, 'seed -remove\_device,' after stopping the I/O, and then re-attach the device.
- If any device is lost, corrupted, or left unattached during the import process, the data in that device will be received at the time of replication resync and will not have any effect on the import process.

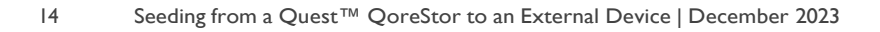

# Quest

• Once the data on the device is imported, the seed import process **will not** delete the data on the seed location. You could use the same data, or the device, to import the data on a different QoreStor if needed (for example, to set up cascaded replication). However, it is recommended that you remove the data after the replication setup is complete.

#### 3.2 Import CLI flow

The following diagram demonstrates the flow of the data import using the QoreStor CLI commands.

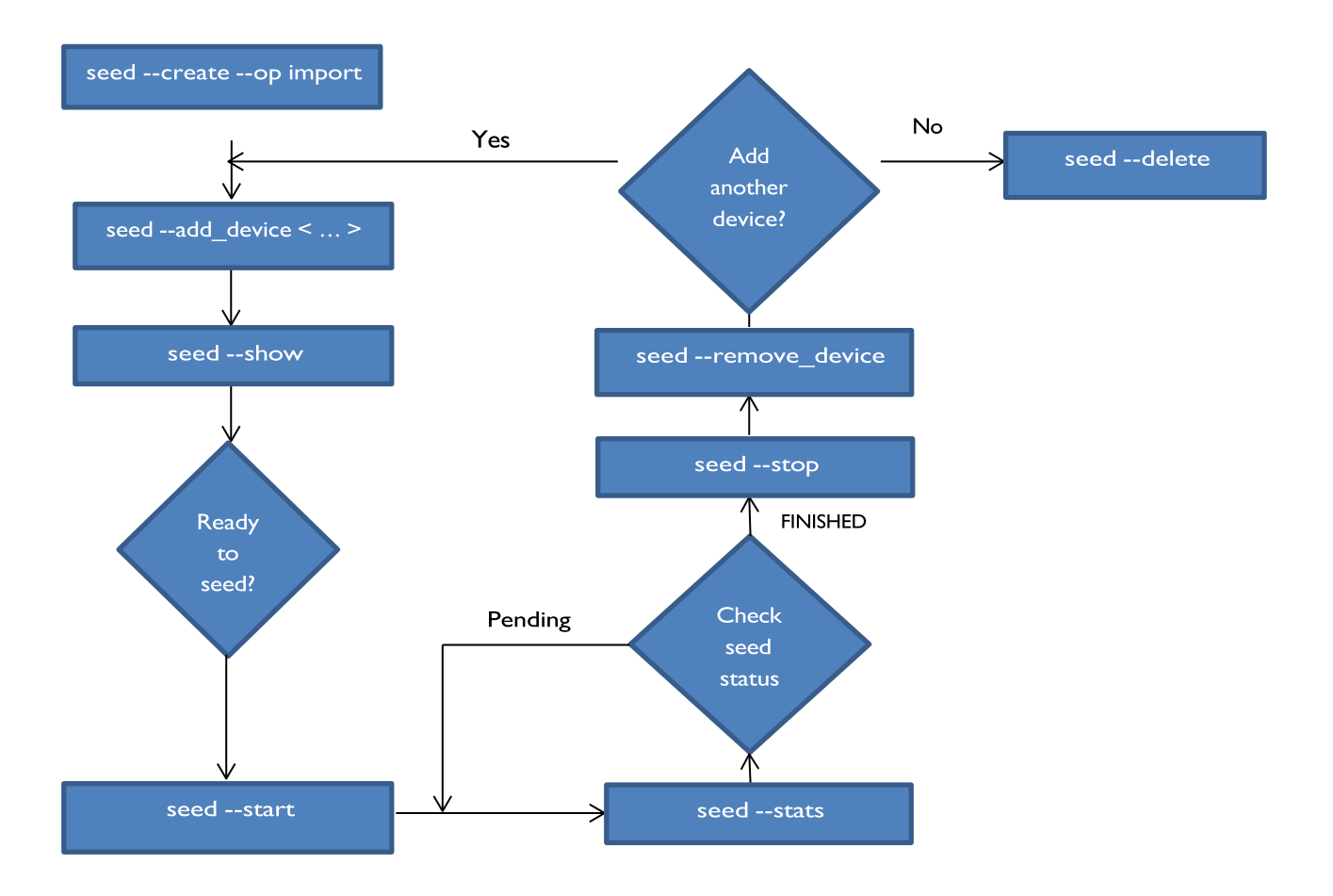

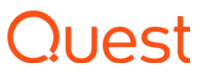

## 4 Synchronizing the source and target containers

Once seeding import is complete, two possible scenarios exist:

- The target container already exists, or,
- The target container does not exist, and, therefore, a fresh replication pair must be created.

#### 4.1 If a target container exists

If a target container exists, you should initiate replication re-sync between the source and target QoreStor containers. Since the data is already present on the target, the re-sync will be completed quickly after transferring the namespace with any other new or changed data. Complete the following steps.

I. Enter the command:

replication --resync --name <name> --role <source | target>

2. Wait for the replication state to come to "INSYNC".

#### 4.2 If the target container does not exist

If a target container does not exist, complete the following steps.

- I. Create a container on the target QoreStor.
- 2. Enable replication between the source and target QoreStor containers by using the following command:

```
replication --add < ... >
                             ; seed container
Replication Source Container
                               (DR4000-DHYLBM1)
Replication Source System
Replication Target Container : seed_container
                           : (dr4000-4zkrbm1)
Replication Target System
Peer Status
                            : Online
                           : INSYNC
Replication State
                            : In window
Schedule Status
Replication Average Throughput : 0 KiB/s
Replication Maximum Throughput : 73401 KiB/s
Network Average Throughput : 0 KiB/s
Network Maximum Throughput
                           : 42637 KiB/s
Network Bytes Sent
                            : 7.29 GiB
Pending Bytes
                            : 0.00 B
Dedupe Network Savings
                           : 25.72%
Compression Network Savings : 0.00%
Last INSYNC Time
                            : 2014-08-12 09:16:50
Estimated Time to Sync
                             : 0 days 0 hours 0 minutes 0 seconds
```

- 3. Once the replication status changes to 'INSYNC,' then both the source and target have the same data.
- 4. Enter the following command on the target to remove unwanted data created by seeding:

seed -cleanup

- 5. If the target container is present and has CDP files or has a recycle bin already enabled, then 'replication add' will not succeed.
- 6. If the target QoreStor is an 'Object Direct' instance, then seed import does not work.

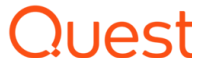